ワードで画像を複数選択する方法

ワードを使っていて、複数の画像を同時に選択して、大きさを変えたり、移動したい場合 がありますが、ワードで画像を挿入した時点では同時選択が出来ません。 これを同時選択できるように、設定を変える操作を記述します。

左右どちらかの画像しか選択できない

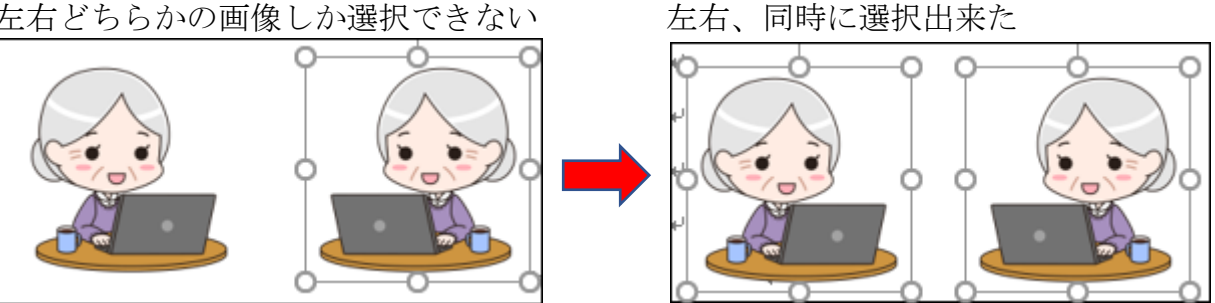

同時選択出来るようにするには、画像を1つ選択し「レイアウトオプション」の中から「文 字の折り返し」の中から、どれかを選びます。

1. 片方の画像を選択(クリック) → 画像の横に表示されるアイコンをクリック 「レイアウトオプション」の中から文字の折り返しを選択(例えば、前面)

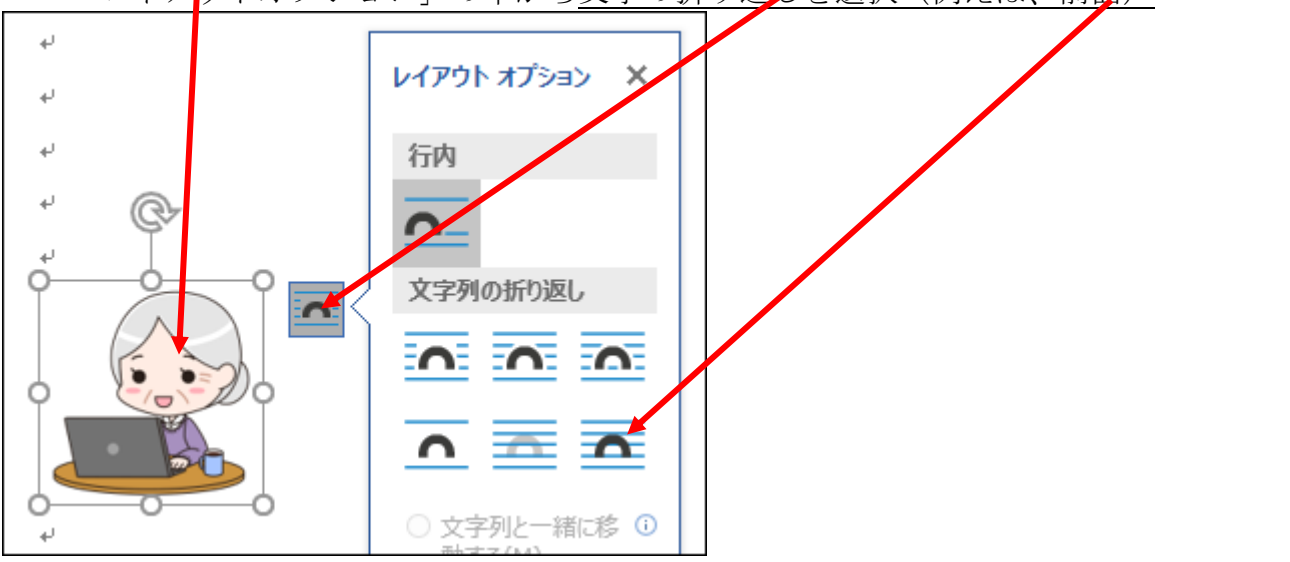

2. 同様に、もう片方の画像も上記と同じ操作をする

3. 2つの画像を、キーボードの「Ctrl」キーを押しながら、マウスで選択する

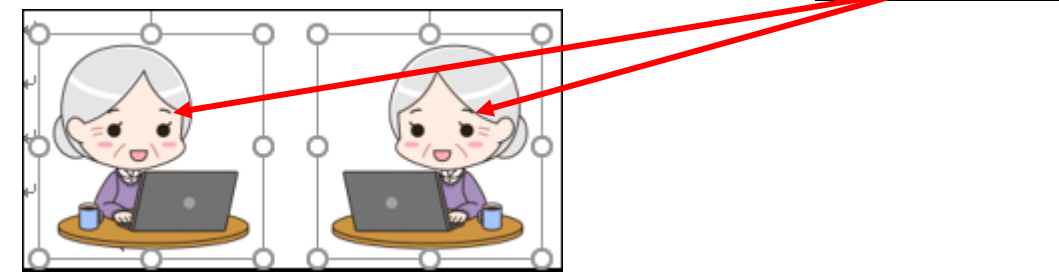

4. 両方が選択された状態で、どちらかの画像を<u>マウスで押さえながら移動させれば</u>、好 きな位置に同時に移動出来る。

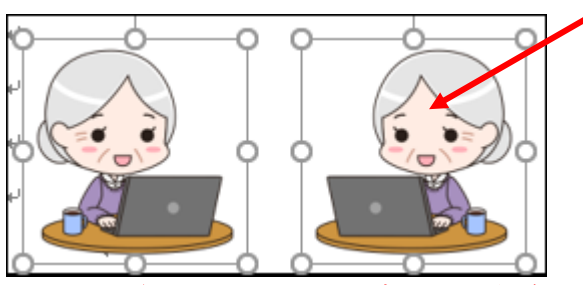

マウスの代わりに、キーボードの左右上下矢印キーでも移動出来ます。 細かい移動は、キーボードの方がスムーズです。

5. 大きさの変更も左右同時に同じ大きさに変えられる ・・・・画像の角の〇印にマウスを 当てれば、マウスの形が左右両矢印に変わるので、押さえながら斜めに動かす。

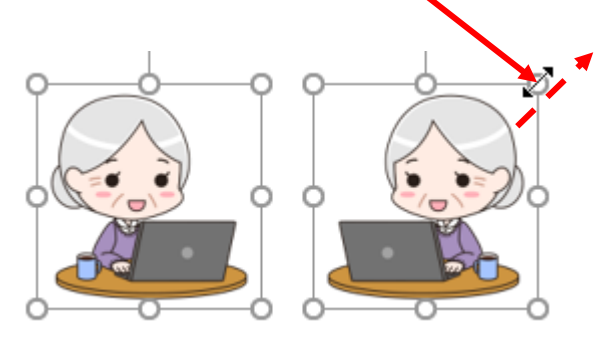

上記の画像の操作は、画像が選択されたときに表示される、周辺の〇印を表示させて行う 事が重要です。

以上